## Інструкція по налаштуванню IP-TV від компанії Vizit-net

• Для персональних комп'ютерів на базі OC Windows

Для налаштування IPTV на комп'ютері, потрібно завантажити та встановити программу «Vizit-Net» з нашого сайту <u>vizit-net.com/iptvhd</u> або за посиланням: <u>http://tv.vizit-net.com/smartup/files/windows/setup.exe</u>

| ↓   🔄 📙 =                              | Средства работы с приложениями Загрузки                           |                            |                     |                       | Встановлення — Vizit-net, версія 1.0.1 —                                             |           |
|----------------------------------------|-------------------------------------------------------------------|----------------------------|---------------------|-----------------------|--------------------------------------------------------------------------------------|-----------|
| Файл Главная Поделиться                | Вид Управление                                                    |                            |                     |                       | Вибір шляху встановлення                                                             |           |
| Область просмотра                      | Огромные значки Крупные значки<br>Обычные значки<br>Мелкие значки | [□] • □ Флажк<br>шт Расшин |                     |                       | Куди ви бажаєте встановити Vizit-net?                                                | Ċ         |
| Область 🔲 Область сведений навигации 🔻 | ВВ Список ВΞ Таблица ▼ Сортирова                                  | ать 🖂 Скрыті Выбе          | рите язык установки | ×                     |                                                                                      |           |
| Области                                | Структура Текущее пред                                            | едставление                | -                   |                       | Програма встановить Vizit-net у наступну папку.                                      |           |
| 🔶 🔶 ~ 🛧 🖊 > Этот комп                  | ютер > Загрузки                                                   |                            | Выберите язык, кото | рый будет использован |                                                                                      |           |
|                                        |                                                                   | Viziten                    | в процессе установк | 1:                    | Натисніть «Далі», щоб продовжити. Якщо ви бажаєте вибрати іншу<br>натисніть «Огляд». | папку,    |
| 🖈 Быстрый доступ                       |                                                                   |                            |                     |                       |                                                                                      |           |
| 📃 Рабочий стол 🖈 🛛 🚺                   | zit-net                                                           |                            |                     |                       | C: Program Files Vizit-net                                                           | Огляд     |
| 🕂 Загрузки 🖈                           |                                                                   |                            | Русский             | $\sim$                |                                                                                      |           |
| 🔮 Документы  🖈                         |                                                                   |                            | -                   |                       |                                                                                      |           |
| 📰 Изображения 🖈                        | setup                                                             |                            |                     |                       |                                                                                      |           |
| 🏪 Windows 10 (C:)                      |                                                                   |                            |                     | Отмена                |                                                                                      |           |
| 📕 Видео                                |                                                                   |                            |                     | or mena               |                                                                                      |           |
| Музыка                                 |                                                                   |                            |                     |                       |                                                                                      |           |
| OneDrive                               |                                                                   |                            |                     |                       | Необхідно як мінімум 185,9 Мб вільного дискового простору.                           |           |
| 💻 Этот компьютер                       |                                                                   |                            |                     |                       | Jani S.                                                                              | Скасивати |
| 🔿 Сеть                                 |                                                                   |                            |                     |                       | далі >                                                                               | Скасувати |

Після скачування, потрібно запустити інсталятор.

Обрати мову налаштування та виповнити встановлення додатку.

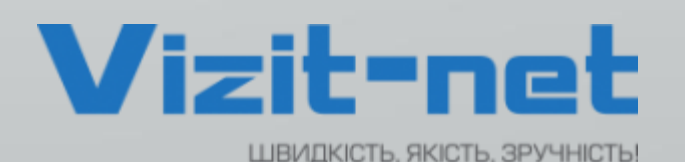

| Встановлення — Vizit-net, версія 1.0.1 — 🗆 🗙                                                                                      | — Встановлення — Vizit-net, версія 1.0.1 — 🗌 🗙                                                                                          | Встановлення — Vizit-net, версія 1.0.1 — 🛛 🗙                                                                                 |
|----------------------------------------------------------------------------------------------------|----------------------------------------------------------------------------------------------------|----------------------------------------------------------------------------------------------------|
| Вибір додаткових завдань<br>Які додаткові завдання ви бажаєте виконати?                                                           | Усе готово до встановлення<br>Програма готова розпочати встановлення Vizit-net на ваш комп'ютер.                                        | Завершення встановлення<br>Vizit-net                                                                                         |
| Виберіть додаткові завдання які програма встановлення Vizit-net повинна<br>виконати, потім натисніть «Далі».<br>Додаткові ярлики: | Натисніть «Встановити» для продовження встановлення, або «Назад», якщо ви<br>бажаете переглянути або змінити налаштування встановлення. | Встановлення Vizit-net на ваш комп'ютер закінчено.<br>Встановлені програми можна відкрити за допомогою<br>створених ярликів. |
| Створити ярлики на Робочому столі                                                                                                 | С: үтодгат нес үигс-нес<br>Додаткові завдання:<br>Додаткові ярлики:<br>Створити ярлики на Робочому столі                                | На писнов ч отово» для виходу з програми встановлення.<br>☑ Відкрити Vizit-net                                               |
| < Назад Далі > Скасувати                                                                                                    | < Назад Встановити Скасувати                                                                                                    | Готово                                                                                                    |
|                                                                                                    |                                                                                                    |                                                                                                    |

Після запуску додатку, потрібно ввести свій номер договору та пароль, їх можна дізнатися в «Особистому кабінеті» на сайті vizit-net.com, або зателефонувавши на один із вказаних номерів: + 38 (097) 439 000 5 + 38 (095) 439 000 5 + 38 (073) 439 000 5

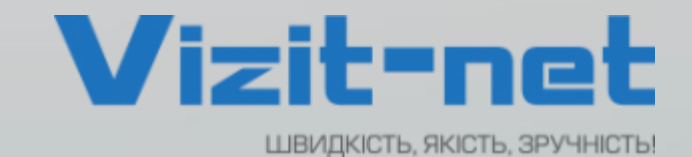

| Vizit-net |                   |           |     |           | - 🗆 × | 1 |
|-----------|-------------------|-----------|-----|-----------|-------|---|
|           |                   |           |     |           |       |   |
|           | Авториза          | ція       |     |           |       |   |
|           | Номер договору    |           |     |           |       |   |
|           | 123456789         |           |     |           |       |   |
|           | Пароль            |           |     |           |       |   |
|           | 123456            |           |     |           |       |   |
|           | Авторизац         | ія        |     |           |       |   |
|           | 🗗 Вибір 🌲 Гортаті | и 💍 Назад |     |           |       |   |
|           |                   |           |     |           |       |   |
| ⊕ 1 2 3 · | 4 5 6             | 7 8       | 9 0 | $\otimes$ | Ļ     |   |

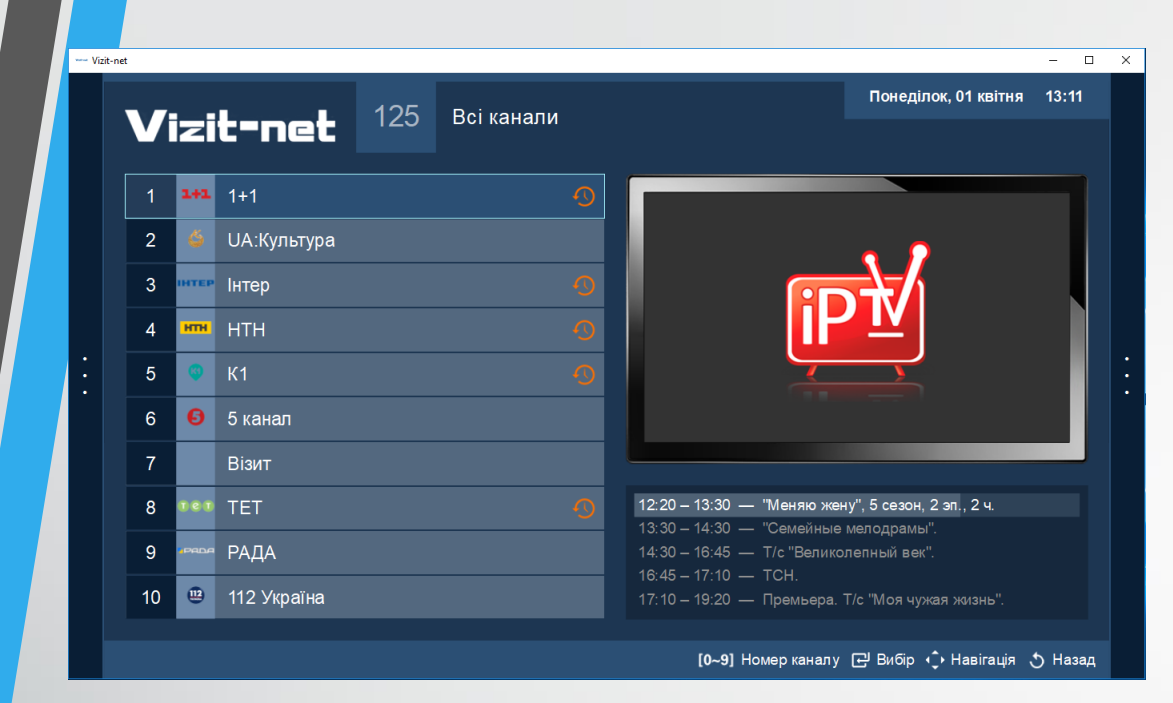

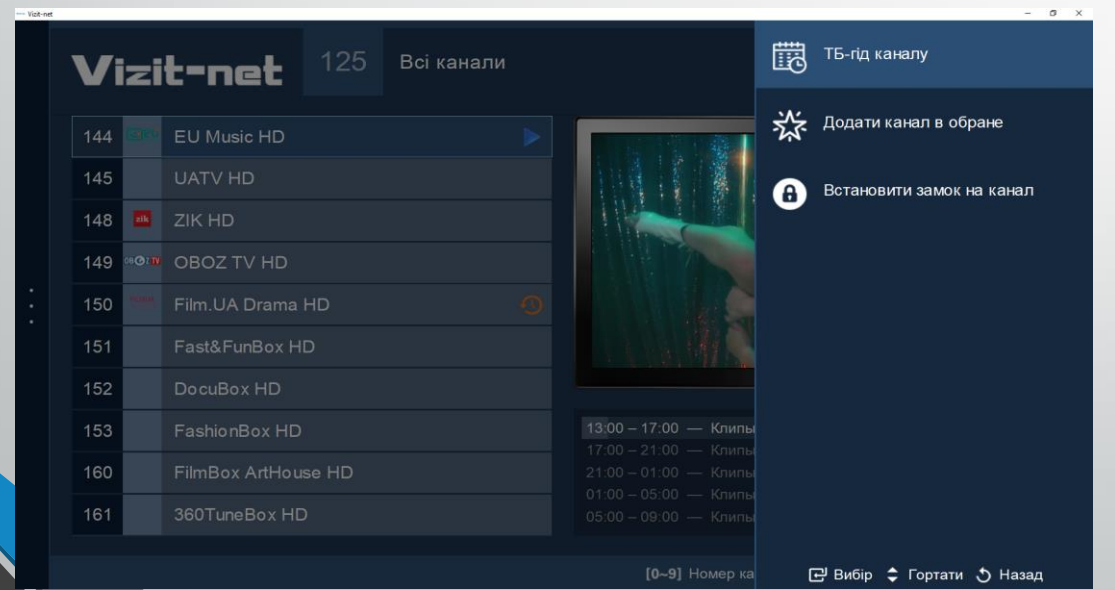

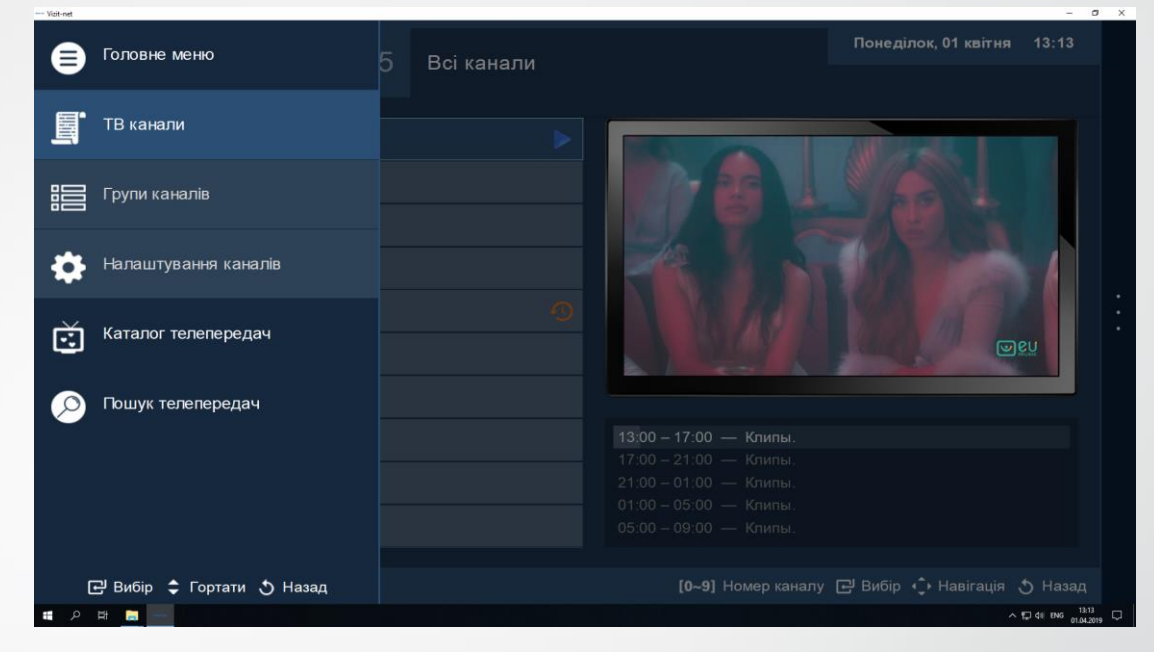

Після встановлення та запуску програми, а також входу з особистим логіном і паролем. Перед Вами відкриється додаток з переліком каналів, згідно вашого тарифного плану.

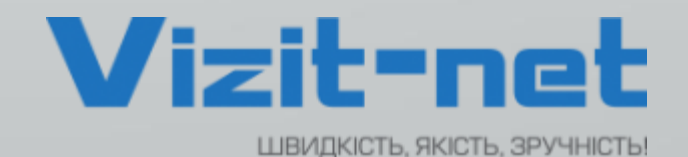

Основні Клавіші на клавіатурі для роботи з даними додатком:

1) F1 – виклик довідки (як зображено вище) 2) Клавіші + та – (плюс і мінус на цифровій частині клавіатури)

3) Кнопка ввімкнути / вимкнути звук — М (англійська М)

4) Для переходу до повноекранного режиму
і виходу з нього використовуйте клавішу F11
5) Колесо (скрол) на мишці

використовується для переключення каналів, при цьому в режимі списку, щоб ввімкнути канал необхідно натиснути на нього лівою клавішею миші, а в повноекранному режимі, канал буде ввімкнено автоматично.

У повноекранному режимі, на каналах, на яких присутній знак 🤦 ,

Після встановлення та запуску програми, а також входу з особистим логіном і паролем. Використовуючи клавіші <-i->, можна скористатися функцією перемотка ефіру (Timeshift)

|                 | FILMUA        |                                      | Понеділок, 01 квітня   ́ | 13:14 |
|-----------------|---------------|--------------------------------------|--------------------------|-------|
| Vizit-net       |               |                                      |                          |       |
| Сб 30.03        | 07:45 – 08:30 | Т/с "Дежурный врач", 1 сезон, 3 с.   | 45                       | і хв. |
| Нд 31.03        | 08:30 – 09:15 | Т/с "Дежурный врач", 1 сезон, 4 с. 🕠 | 45                       | хв.   |
| Пн 01.04        | 09:15 – 10:50 | Х/ф "Седьмой лепесток". 🕢            | 1 г. 35                  | хв.   |
| Вт 02.04        | 10:50 – 11:40 | Т/с "Вангелия", 1 с. 🔦               | 50                       | ) хв. |
| <b>Cp</b> 03.04 | 11:40 – 12:30 | Т/с "Вангелия", 2 с. 🕔               | 50                       | ) хв. |
| Чт 04.04        | 12:30 – 13:15 | Т/с "Позднее раскаяние", 9 с.        | 45                       | хв.   |
| Пт 05.04        | 13:15 – 14:00 | T/с "Позднее раскаяние", 10 с.       | 45                       | і хв. |
| Сб 06.04        | 14:00 – 14:45 | T/с "Позднее раскаяние", 11 с.       | 45                       | хв.   |
| Нд 07.04        | 14:45 – 15:45 | Т/с "Позднее раскаяние", 12 с.       |                          |       |
| Пн 08.04        | 15:45 – 16:30 | T/с "Женский доктор 2", 15 с.        | 45                       | хв.   |
|                 |               |                                      |                          |       |

🗗 🗗 Вибір 🛟 Навігація 👌 Назад

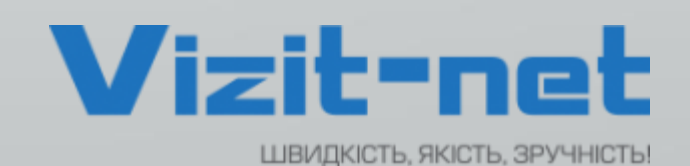